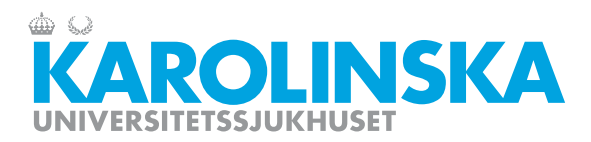

## Lathund för beställning av journalkopia via Alltid Öppet

När du öppnar "Alltid Öppet" i din app eller på webben, klicka på "sök vård" och därefter Journalservice Karolinska Universitetssjukhuset.

Välj beställ journalkopia.

| < Tillbaka                                                                                                    | Q        |                         |
|----------------------------------------------------------------------------------------------------|----------|-------------------------|
| Beställa journalkopia<br>Karolinska Universitetssjukhuset<br>Här kan du beställa Journalkopior.<br>Observera att du som patient även kan läsa din journal på 1177<br>Logga in på 1177 och läs din journal: 1177-Journaltjänster.<br>Ingående aktiviteter |          |                         |
| Beställa journalkopior<br>Fyll i                                                                                                    | <b>A</b> | Klicka på <b>fyll i</b> |

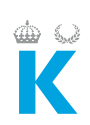

| < Tillbaka                        | Information                                                                                               | Avbryt |
|-----------------------------------|----------------------------------------------------------------------------------------------------|--------|
| 1 av 6                            |                                                                                                    |        |
| 1 av 6<br>Observera<br>Logga in p | att du som patient även kan läsa din journal på 1177<br>å 1177 och läs din journal: 1177-Journaltjänster. |        |
|                                   |                                                                                                    |        |
|                                   |                                                                                                    |        |
|                                   |                                                                                                    |        |
|                                   |                                                                                                    |        |
|                                   | Fortsätt                                                                                                  |        |

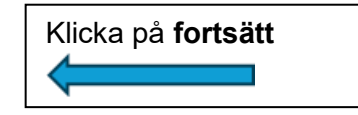

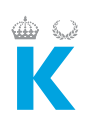

| < Fråga 1                                                 | Fråga 2                                                                             | Avbr     |
|-----------------------------------------------------------|-------------------------------------------------------------------------------------|----------|
| 2 av 6                                                    |                                                                                     |          |
| Information                                               | om beställa Journalkopia:                                                           |          |
| <ul> <li>Vårdgivaren av</li> <li>Du kommer att</li> </ul> | vgör om du får kopior på journalen<br>t få svar inom 5 vardagar under "Mina ärenden | " i appe |
| <ul> <li>Journalkopiorn<br/>folkbokföringsa</li> </ul>    | a kommer att skickas rekommenderat till din<br>adress.                              |          |
| Jag har tagit de                                          | el av informationen ovan                                                            |          |
|                                                           |                                                                                     |          |
|                                                           |                                                                                     |          |
|                                                           |                                                                                     |          |
|                                                           |                                                                                     |          |
|                                                           |                                                                                     |          |
|                                                           |                                                                                     |          |
|                                                           |                                                                                     |          |
|                                                           |                                                                                     |          |
|                                                           | Fortsätt                                                                            |          |

| Bekräfta och klicka på |  |
|------------------------|--|
| fortsätt               |  |

| ŝ | 5,2 |
|---|-----|
|   |     |
|   |     |

| < Fråga 2                                                            | Information                                                                                                    | Avbry                              |
|----------------------------------------------------------------------|----------------------------------------------------------------------------------------------------|------------------------------------|
| 3 av 6                                                               |                                                                                                    |                                    |
| OBS! För I<br>Karolinska<br>Bild och Do<br>https://www<br>Karolinska | opia på röntgenbilder vänder du dig till Bild och Dem<br>Telefon: 08- 123 745 97<br>mo, Karolinska har en e-tjänst "Beställa röntgenbilder"<br>1177.se/Stockholm/hitta-vard/kontaktkort/Bild-o-Dem<br>Universitetssjukhuset/ | io,<br><sup>1</sup> på 1177.<br>>- |
|                                                                      |                                                                                                    |                                    |
|                                                                      |                                                                                                    |                                    |
|                                                                      | Fortsätt                                                                                                    |                                    |

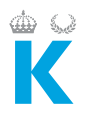

Skriv från vilken/vilka

mottagningar du önskar journalkopior ifrån, sen **fortsätt** 

| 🕻 Fråga 3                                                                      | Fråga 4  | Avbryt |  |  |  |
|--------------------------------------------------------------------------------|----------|--------|--|--|--|
| av 6                                                                           |          |        |  |  |  |
| Ange den avdelning eller mottagning som<br>du vill beställa journalkopior från |          |        |  |  |  |
| 4                                                                              |          |        |  |  |  |
|                                                                                |          |        |  |  |  |
| /300)                                                                          |          |        |  |  |  |
|                                                                                |          |        |  |  |  |
|                                                                                |          |        |  |  |  |
|                                                                                |          |        |  |  |  |
|                                                                                |          |        |  |  |  |
|                                                                                |          |        |  |  |  |
|                                                                                |          |        |  |  |  |
|                                                                                |          |        |  |  |  |
|                                                                                |          |        |  |  |  |
|                                                                                |          |        |  |  |  |
|                                                                                |          |        |  |  |  |
|                                                                                |          |        |  |  |  |
|                                                                                |          |        |  |  |  |
|                                                                                | Fortsätt |        |  |  |  |

| < Fråga 4       | Fråga 5                                             | Avbryt |
|-----------------|-----------------------------------------------------|--------|
| 5 av 6          |                                                     |        |
| Under<br>från d | vilken tidsperiod önskar du ha<br>in journal ifrån? | kopior |
|                 |                                                     |        |
| (1/200)         |                                                     |        |
|                 |                                                     |        |
|                 |                                                     |        |
|                 |                                                     |        |
|                 |                                                     |        |
|                 |                                                     |        |
|                 |                                                     |        |
|                 |                                                     |        |
|                 |                                                     |        |
|                 |                                                     |        |
|                 |                                                     |        |
|                 | Fortsätt                                            |        |

Fyll i tidsperioden du vill ha kopior för, detta för att få exakt det du önskar

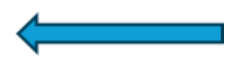

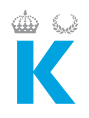

| 🔇 Fråga 5                   | Information                                                                                                    | Avbryt |
|-----------------------------|----------------------------------------------------------------------------------------------------|--------|
| 6 av 6                      |                                                                                                    |        |
| l nästa steg<br>Klicka på " | g kommer du att få välja vilka handlingar du önskar best.<br>Fyll i'' för att komma vidare och skicka in din beställning. | älla.  |
|                             |                                                                                                    |        |
|                             |                                                                                                    |        |
|                             |                                                                                                    |        |
|                             |                                                                                                    |        |
|                             |                                                                                                    |        |
|                             |                                                                                                    |        |
|                             |                                                                                                    |        |
|                             |                                                                                                    |        |
|                             |                                                                                                    |        |
|                             |                                                                                                    |        |
|                             |                                                                                                    |        |
|                             | Fortsätt                                                                                                    |        |

Kontrollera att svaren stämmer, sen tryck på **fortsätt** 

4

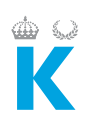

| < Fråga 6                  | Kontrollera                                                      | Avbryt |
|----------------------------|------------------------------------------------------------------|--------|
| Information of Jag har tag | m beställa Journalkopia:<br>it del av informationen ovan         |        |
| Ange den avo               | lelning eller mottagning som du vill beställa journalkopior från |        |
| Under vilken f             | idsperiod önskar du ha kopior från din journal ifrån?            |        |
|                            |                                                                  |        |
|                            |                                                                  |        |
|                            |                                                                  |        |
|                            |                                                                  |        |
|                            |                                                                  |        |
|                            |                                                                  |        |
|                            |                                                                  |        |
|                            |                                                                  |        |
|                            |                                                                  |        |
|                            |                                                                  |        |
|                            |                                                                  |        |
|                            |                                                                  |        |
|                            | Spara                                                            |        |

Godkänd information genom att trycka på **spara** 

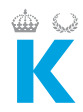

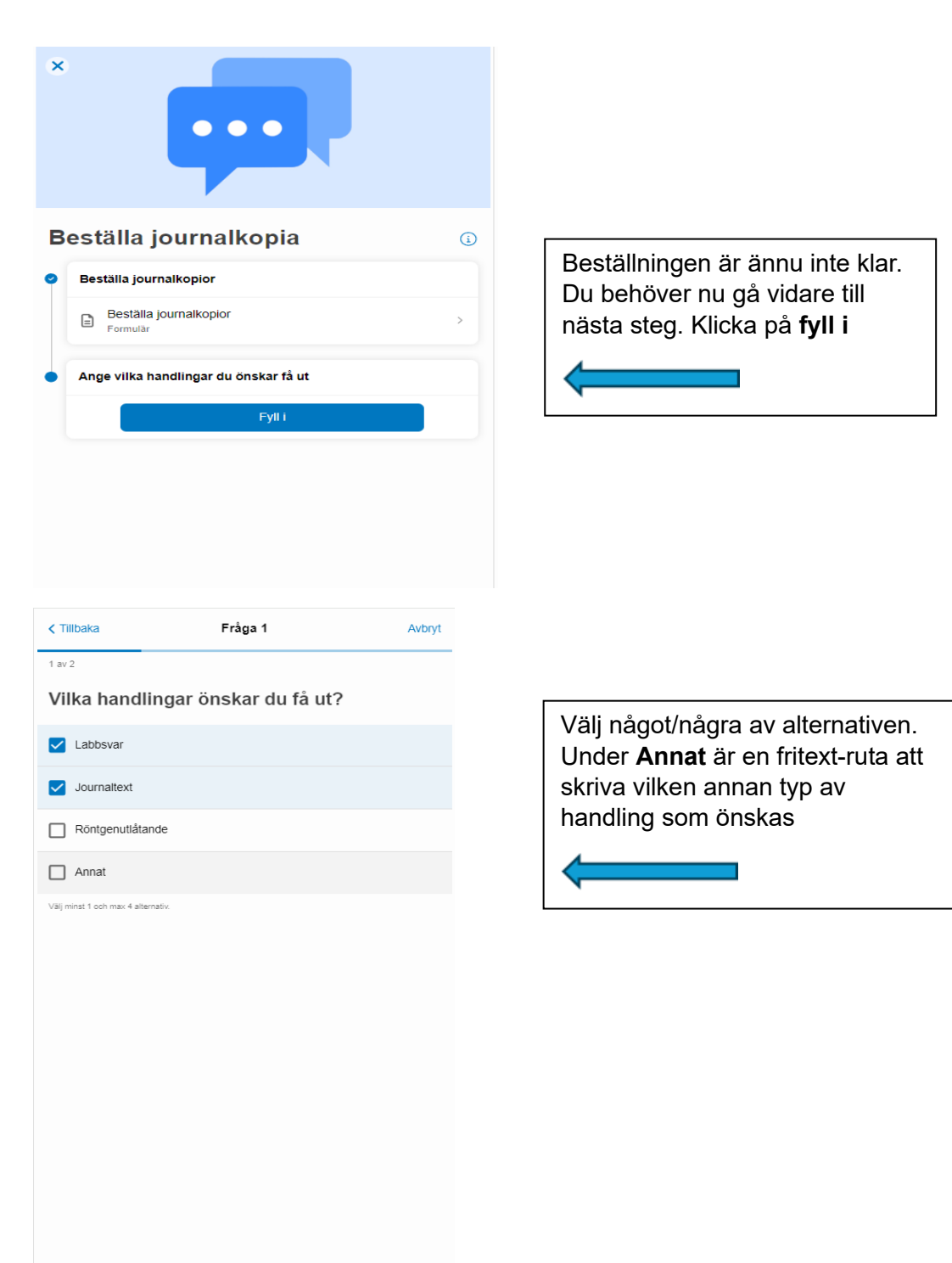

Fortsätt

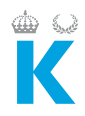

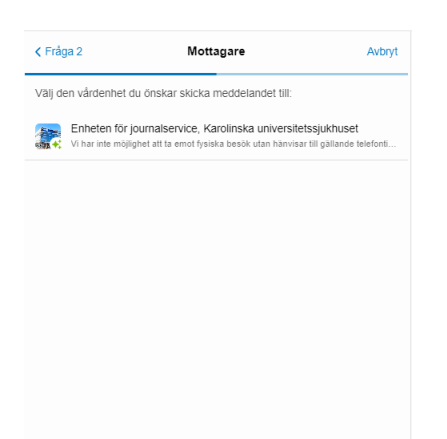

Nu kan du sända in din begäran till Journalservice

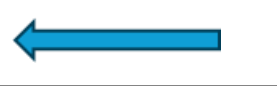